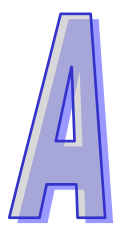

# Appendix

Installing the PLC USB Driver

# Contents

| A.1 | Installing the USB Driver                                   | A-2 |
|-----|-------------------------------------------------------------|-----|
| A.2 | Installing the USB Driver on the Windows 8 Operating System | A-5 |

### A.1 Installing the USB Driver

This section introduces the installation of the Delta PLC USB driver in the computer. After the driver is installed, the USB interface can be used as the serial port (RS-232). Please use the standard USB cable. The length of the cable should be within fiver meters.

#### Installing the driver

The personal computer and the PLC are connected through the USB and the mini USB cable. After they are connected, users can find **USB Device** in the **Device Manager** window.

| 🖳 Device Manager                                                      |   |
|-----------------------------------------------------------------------|---|
| File Action View Help                                                 |   |
| $\leftarrow \rightarrow   \blacksquare   \cong   \boxtimes   \gg X Z$ |   |
| ⊡                                                                     | ~ |
| 🗄 💘 Batteries                                                         |   |
| 🕀 🧕 Computer                                                          |   |
| 🗄 🛫 Disk drives                                                       |   |
| 🗈 💆 Display adapters                                                  |   |
| W UD/CD-ROM drives                                                    |   |
| E - E - Floppy disk controllers                                       |   |
| Eloppy disk drives                                                    |   |
|                                                                       |   |
|                                                                       |   |
|                                                                       |   |
| Wetwork adapters                                                      |   |
| E - A Other devices                                                   |   |
| USB Device                                                            |   |
| E Ports (COM & LPT)                                                   |   |
| 🖕 🚽 Communications Port (COM1)                                        |   |
| Communications Port (COM2)                                            |   |
| Printer Port (LPT1)                                                   |   |
| 🔁 🐲 Processors                                                        |   |
| 🗄 🏀 SCSI and RAID controllers                                         | ~ |
|                                                                       |   |

Click the right mouse button, and select Update Driver... to open the Hardware Update Wizard

window. Click Browse to specify the folder, and then click Next to start the installation of the driver.

|                                                                                         | Please choose your search and installation options.                                                                                                    |
|-----------------------------------------------------------------------------------------|----------------------------------------------------------------------------------------------------|
| Update Driver<br>Disable<br>Uninstall<br>Scan for hardware changes<br><b>Properties</b> | Search for the best driver in these locations. Use the check boxes below to limit or expand the default search, which includes local paths and removable media. The best driver found will be installed.     Search removable media (floppy, CD-ROM)     Include this location in the search:     D:\     Don't search. I will choose the driver to install. Choose this option to select the device driver from a list. Windows does not guarantee th the driver you choose will be the best match for your hardware.     Cancel |

| Select the folder that contains drivers for your hardware.                                                                                                    | Browse For Folder                                                                                   | ? 🛛       | Hardware Update Wizard                                                                        |                                                                                                    |
|----------------------------------------------------------------------------------------------------|----------------------------------------------------------------------------------------------------|-----------|-----------------------------------------------------------------------------------------------|----------------------------------------------------------------------------------------------------|
| Image: Search for the best driver in these locations.         Image: Search for the best driver in these locations.         Image: Search for the best driver in these locations.         Image: Search for the best driver in these locations.         Image: Search for the best driver in these locations.         Image: Search for the best driver in the search.         Image: Search for the best driver in the search.         Image: Search for the best driver in the search.         Image: Search for the best driver in the search.         Image: Search for the best driver in the search.         Image: Search for the best driver in the search.         Image: Search for the best driver in the search.         Image: Search for the best driver in the search.         Image: Search for the best driver in the search.         Image: Search for the best driver in the search.         Image: Search for the wind installs the software.         Image: Search for the wind installs the software.         Image: Search for the wind installs the software.         Image: Search for the search for the search for the search for the search for the search for the search for the search for the search for the search for the search for the search for the search for the search for the search for the search for the search for the search for the driver of the driver of the driver of the driver of the driver of the driver of the driver of the driver of the software of the driver of the driver of the driver of the driver of the driver of the driver of the driv                                                                                                    | Select the folder that contains drivers for your                                                    | hardware. | Please choose your sear                                                                       | ch and installation options.                                                                                                    |
| Image: Mry Computer   Image: Mry Computer                                                                                                    | Desktop     E                                                                                       |           | <ul> <li>Search for the best dri<br/>Use the check boxes<br/>paths and removable r</li> </ul> | ver in these locations.<br>below to limit or expand the default search, which includes lo<br>media. The best driver found will be installed. |
| Image: Conception of the sector of the driver to install.   Choose this option to select the driver from a list. Windows does not gue the driver gou choose will be the best match for your hardware.   Image: Conception of the driver sector of the driver sector of the driver secto | Gripucer     My Computer     My Network Places     SE USB Driver                                    |           | ☐ Search removal ✓ Include this loca C:\Documents                                             | ble media (floppy, CD-ROM)<br>ation in the search:<br>and Settings\admin\Desktop\SE US 💌 Browse                                              |
| OK Cancel   Index Place wait while the wizard installs the software   Image: Completing the Hardware Update   Index PLC   Image: Completing the software for   Index PLC   Image: Completing the software for   Index PLC   Image: Completing the software for   Index PLC   Image: Completing the software for   Index PLC   Image: Completing the software for   Index PLC   Image: Completing the software for   Index PLC   Image: Completing the software for   Index PLC   Image: Completing the software for   Index PLC   Image: Completing the software for   Index PLC   Image: Completing the software for   Index PLC   Image: Completing the software for   Index PLC   Image: Completing the software for   Index PLC   Image: Completing the software for   Index PLC   Image: Completing the software for   Index PLC Image: Completing the software for Image: Completing the software for Image:                                                                                                    | To view any subfolders, click a plus sign above.                                                    |           | O Don't search. I will che<br>Choose this option to s<br>the driver you choose                | pose the driver to install.<br>select the device driver from a list. Windows does not guara<br>will be the best match for your hardware.     |
| Provemend Update Wizard<br>Please wait while the wizard installs the software                                                                                                    | ОК                                                                                                  | Cancel    |                                                                                               | <back next=""> C.</back>                                                                                                    |
| Indware Update Wizard     Please wait while the wizard installs the software     Image: Delta PLC     Image: Delta PLC <td></td> <td></td> <td></td> <td></td>                                                                                                    |                                                                                                    |           |                                                                                               |                                                                                                    |
| Informance Update Wizard  Please wait while the wizard installs the software  Please wait while the wizard installs the software  Deta PLC  Click Finish to close the wizard.  Click Finish to close the wizard.                                                                                                    |                                                                                                    |           |                                                                                               |                                                                                                    |
| Deta PLC<br>Deta PLC<br>Cancel<br>Cinck Finish to close the wizard.                                                                                                    |                                                                                                    |           | Hardware Update Wizard                                                                        |                                                                                                    |
| Deta PLC<br>Deta PLC<br>Cancel<br>Cick Finish to close the wizard.                                                                                                    | ardware Update Wizard<br>Please wait while the wizard installs the software                         |           | Hardware Update Wizard                                                                        | Completing the Hardware Update<br>Wizard                                                                                                    |
| Image: Seck Next > Cancel     Click Finish to close the wizard.                                                                                                    | ardware Update Wizard<br>Please wait while the wizard installs the software                         |           | Hardware Update Wizard                                                                        | Completing the Hardware Update<br>Wizard<br>The wizard has finished installing the software for:                                             |
| Click Finish to close the wizard.                                                                                                    | srdware Update Wizard<br>Please wait while the wizard installs the software<br>Deta PLC             |           | Hardware Update Wizard                                                                        | Completing the Hardware Update<br>Wizard<br>The wizard has finished installing the software for.                                             |
| (Back Next) Lance                                                                                                    | ardware Update Wizard<br>Please wait while the wizard installs the software<br>Deta PLC<br>Deta PLC |           | Hardware Update Wizard                                                                        | Completing the Hardware Update<br>Wizard<br>The wizard has finished installing the software for:                                             |
|                                                                                                    | ardware Update Wizard<br>Please wait while the wizard installs the software<br>Deta PLC<br>E        |           | Hardware Update Wizard                                                                        | Completing the Hardware Update<br>Wizard<br>The wizard has finished installing the software for:                                             |

After the driver is installed, users can find the **Delta PLC** device and the communication port assigned to it in the **Device Manger** window. The usage of this device is the same as that of RS-232.

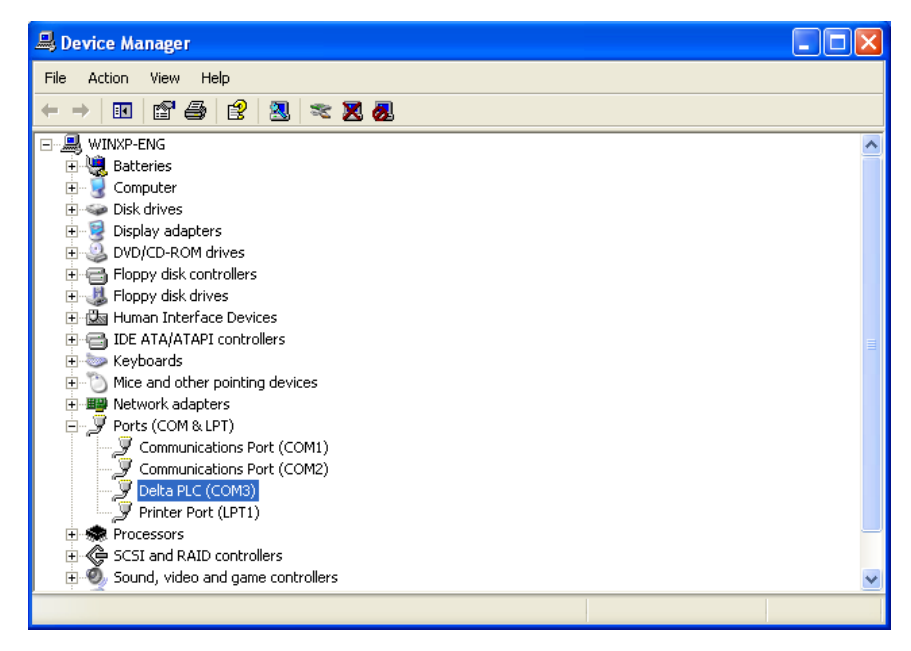

Select **Communication Setting** in **Options** to open the **Communication Setting** window. Select **RS232** in the **Connection Setup** box, select the communication port assigned by the USB in the **Communication Setting** box, and click **OK**. After the communication setting is complete, users can find that **RS232** in the communication work area is checked. They can download the program to the PLC and upload the program from the PLC through the USB, and can use the online mode.

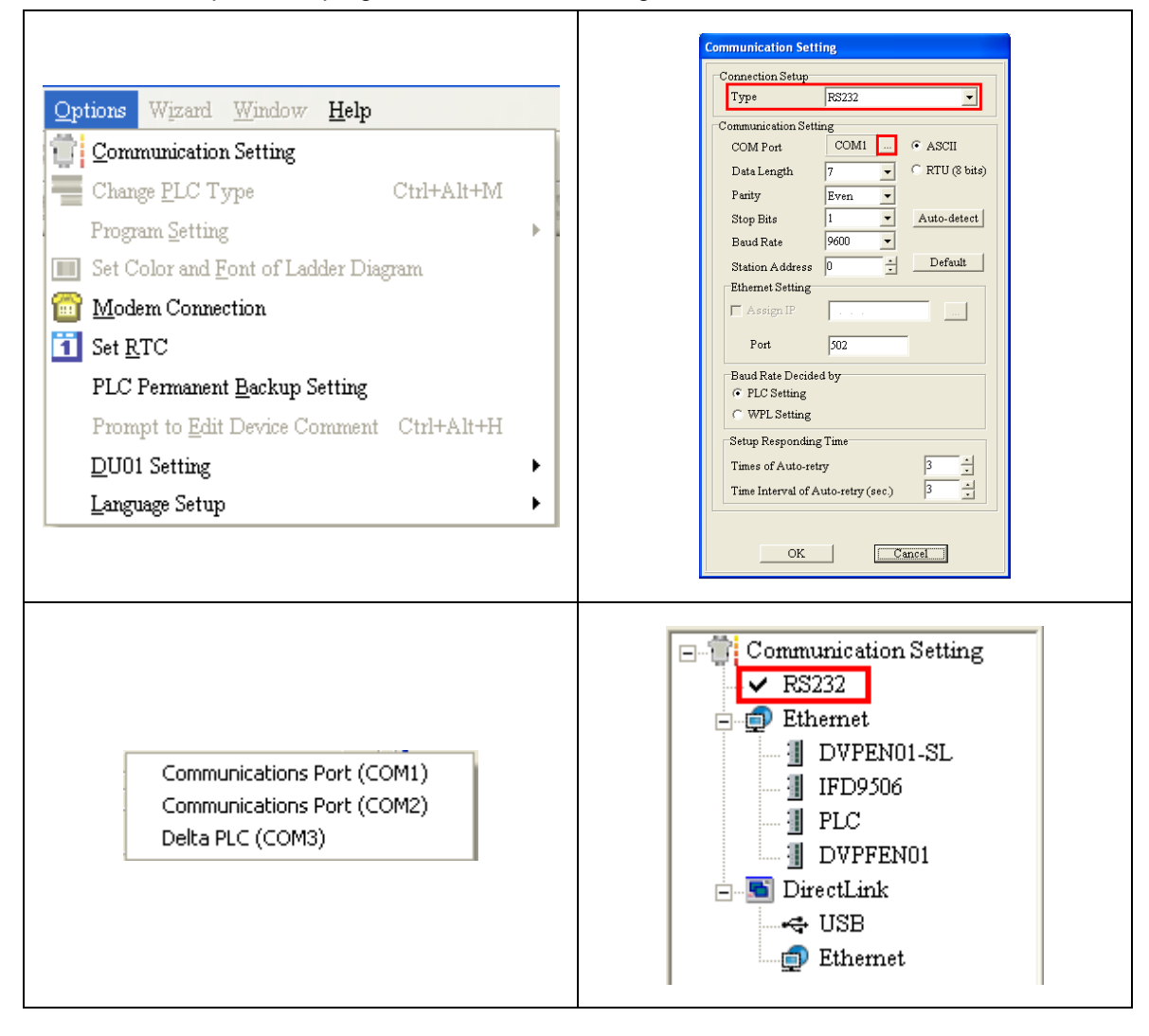

## A.2 Installing the USB Driver on the Windows 8 Operating System

A digital signature is an electronic security mark that can be added to files. It allows you to verify the publisher of a file and helps verify that the file has not changed since it was digitally signed. Owing to the fact that the Delta PLC USB driver is not digitally signed, this section introduces how to disable driver signature enforcement in Windows 8 so that the Delta PLC USB driver can be installed in the computer. The setting is effective only once. If the computer is rebooted, driver signature enforcement will be enabled again.

#### Installing the Delta PLC USB driver on Windows 8

Press [WIN] + [1] to open the **Settings** interface, and click **Change PC settings**.

#### Click General under PC settings, and click Restart now under Advanced Startup.

| Settings                     |                    |                                                                                                    |
|------------------------------|--------------------|----------------------------------------------------------------------------------------------------|
| Desktop                      |                    |                                                                                                    |
| Control Panel                |                    |                                                                                                    |
| Personalization              | PC settings        | Language<br>Add or charge input methods, kryboard layouts, and languages.<br>Language professions                                                             |
| PC info                      | Personalize        | Available storage                                                                                                    |
| Help                         | Users              | You have \$10.08 available. See how much space your upps are using.<br>You have \$10.08 available.                                                            |
|                              | Search             | Refresh your PC without affecting your files                                                                                                    |
|                              | Share              | If your PC on't running well, you can refresh it without losing your photos, mur<br>videos, and either personal files.                                        |
|                              | General            | Get started                                                                                                    |
|                              | Privacy            | Remove everything and reinstall Windows                                                                                                    |
|                              | Devices            | If you want to recycle your PC or start over completely, you can reset it to its for<br>settings.                                                             |
|                              | Ease of Access     | Get started                                                                                                    |
| .all 🕪 🤆                     | Sync your settings | Advanced startup                                                                                                    |
| NETGEAR51 32 Brightness      | HomeGroup          | Start up from a device or disc such as a USB drive or DVDs, change Windows<br>startup settings, or restore Windows from a system image. This will restart you |
|                              | Windows Update     | Restart now                                                                                                    |
| ■ () ■                       | 8                  |                                                                                                    |
| Notifications Power Keyboard |                    |                                                                                                    |
|                              |                    |                                                                                                    |
| Change PC settings           |                    |                                                                                                    |
|                              |                    |                                                                                                    |

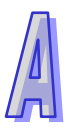

Once the PC restarts, click **Troubleshoot** on the **Choose an option** screen and then click **Advanced options** on the **Troubleshoot** screen.

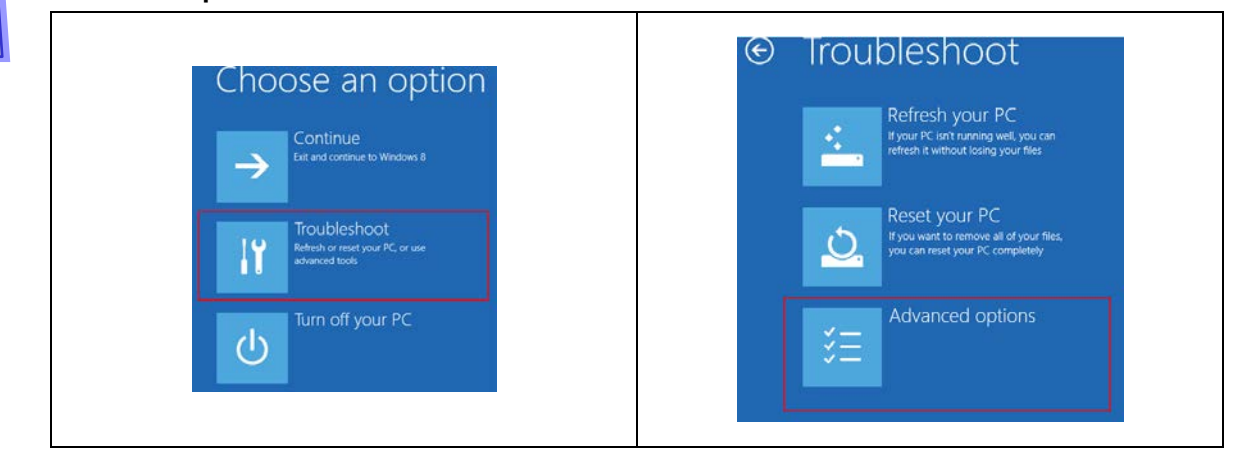

Click Startup Settings on the Advanced options screen, and then click Restart on the Startup Settings screen.

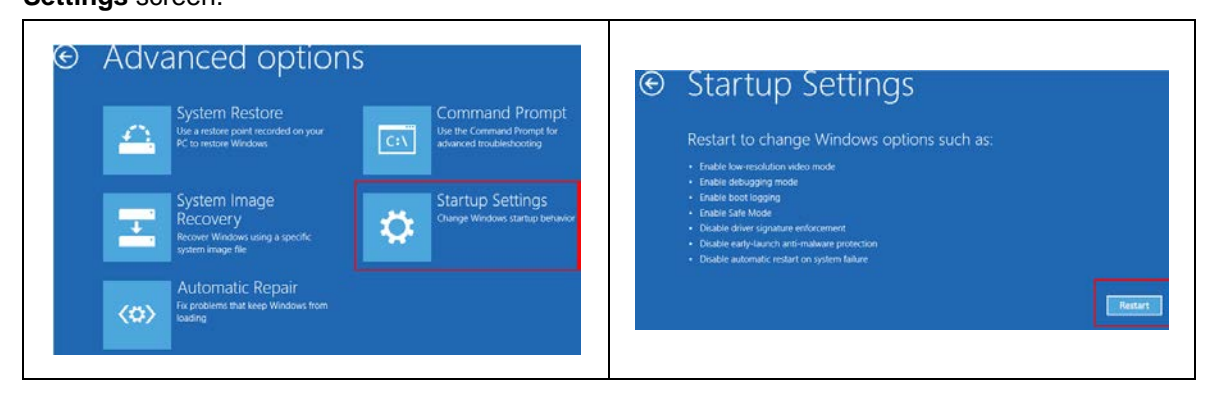

On the **Startup Settings** screen, choose **7**) **Disable driver signature enforcement** by pressing the numeric key 7 or the function key F7. After the system returns to the Windows 8 operating system, the Delta PLC USB driver can be installed.

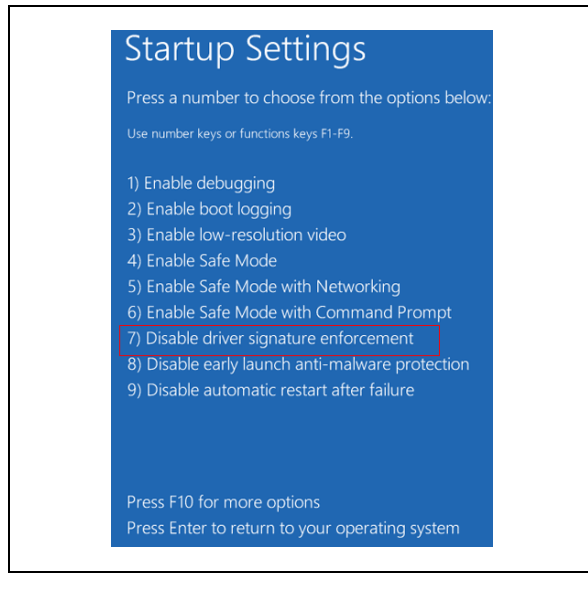